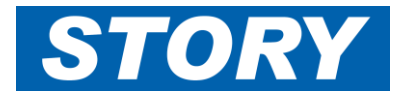

This Help Card explains how Line Managers approve Overtime and allowance claims for their direct reports. **Note: This process is different to weekly timesheet approval.** See Help card GAN006b for Weekly approvals.

## Logging On

To log in visit the website https://storycontracting-gt.coinscloud.com/GaneTime

| User Guid | ie                                           | Log in                |                                 |                                |                       |
|-----------|----------------------------------------------|-----------------------|---------------------------------|--------------------------------|-----------------------|
|           |                                              | User Name<br>Password | Welcome to<br>GaneTime          | Log in<br>Cancel<br>Login Help |                       |
| 1         | Enter your Approver<br>name (with a differer | User Name             | and <b>Password</b> . This is l | likely to be simila            | ar to your COINS user |

You will have a separate User Name and password if you also book your own Overtime claims or input Timelog. This cannot be used when doing timesheet approvals.

Click **Log in** to login into GaneTime.

## Checking Overtime and allowances claimed by your direct reports:

First of all, put on a selection filter

| Options<br>Selection<br>Worked Hours<br>Job Booking<br>Payroll<br>Timesheet Signoff | GaneTime Select     | ction         |         |               |
|-------------------------------------------------------------------------------------|---------------------|---------------|---------|---------------|
| Project Signoff                                                                     | LIST<br>Employee ID | Sumama        |         |               |
| Reports                                                                             | LID Liek            | Junane        |         |               |
| View Reports                                                                        | Predex Name         |               |         |               |
| Log Out                                                                             | Reader Name         |               |         |               |
| User Guide                                                                          | Start Date          | Monday        |         | Start Time    |
|                                                                                     | End Date            |               |         | End Time      |
|                                                                                     | Gang Supervisor     |               |         |               |
|                                                                                     | Pay Type 3 Custom   | ~             |         | Shift Pattern |
|                                                                                     | Company             |               |         | Clocker 🖌     |
|                                                                                     | Trade               |               |         | Zero Hours    |
|                                                                                     | Line Manager 70000  | 4 Christopher |         | Costed        |
|                                                                                     | 28calion            | 3             |         | Net/Emβiδyee  |
|                                                                                     | Zone                |               |         | Historical?   |
|                                                                                     | Muster Zone         |               |         |               |
| No employees selected                                                               | Sort by             | · ·           | Surname | •             |

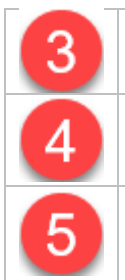

Change Pay Type to "Custom"

In the Line Manager filter enter your own Payroll Number

Click **List** and a list of your direct reports will appear at the bottom left where highlighted. If there is anyone missing from this list, send details to <a href="https://www.usenstating.com">ITsupport@Storycontracting.com</a>

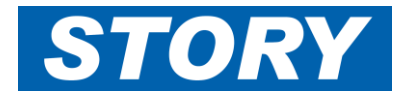

This section explains how to run the Monthly timesheet report for checking any overtime or allowances booked.

|                        | 28/02/2022 6     | elect           | Maadau  |          |          |
|------------------------|------------------|-----------------|---------|----------|----------|
| wonun Enaing :         | 20/02/2022       |                 | wonday  |          |          |
|                        | Exclude noncurre | ent employees 🗸 |         |          |          |
| Exceptions Only?       |                  | _               |         |          |          |
| Dutput File            | tmshtchkM.html   | •               |         |          |          |
| liew in external progr | am?              |                 |         |          |          |
| Company                | Contract         | Phase           | Section | Activity | Costhead |
|                        |                  |                 |         |          |          |

| 6 | Select the <b>Month Ending</b> date for the period |
|---|----------------------------------------------------|
| 7 | Click <b>Submit</b>                                |

The full month's report will download in a separate tab in your browser.

## Example, extract from the report

| Period Ending: 31/01/2022 Attendance |          |       |                   |     |            |                  |       |                |              |                | A                  | bsence           | es       |            |         | Pay<br>Item     |      |                      |       |                |       |
|--------------------------------------|----------|-------|-------------------|-----|------------|------------------|-------|----------------|--------------|----------------|--------------------|------------------|----------|------------|---------|-----------------|------|----------------------|-------|----------------|-------|
| Surname                              | Forename | Trade | Contract<br>Hours |     | Date       | Travel To<br>Job | Start | Lunch<br>Break | Finish Hours | Travel<br>Home | Allocated<br>Hours | Job(s)<br>Worked | Furlough | Guaranteed | Holiday | Bank<br>Holiday | Sick | Expected<br>Training | Other | Bonus<br>Score | TOTAL |
| EMPLOYEE                             | Test     | CON01 | 40:00             | Fri | 14/01/2022 | 00:30            | 19:00 | 00:30          | 07:00 11:30  | 00:30          | 11:30              | R\$00376         |          | 12:00      |         |                 |      |                      |       |                | 12.00 |

8

Review any Timesheet errors marked grey or blue (see the KEY at the top of the report):-

KEY Discrepancy with Allowance Claim Allocation does not match Worked Hours

- **Discrepancies** are to highlight when an allowance has been claimed but does not match rules written into GaneTime, and may be queried by payroll and/or not paid.
- For allocation errors contact your Divisional Super user via Gane HELP: Gane Time Story Contracting
- 9

Review allowances claimed are valid, with attention to the following:-

- Lodge Travel.....Have you had the Pre-Approval Actioned
- Excess Hours.....Have they worked 11 hours or more on Site, for two or more consecutive days
- Excess Travel.....Only applies to Jobs beginning with a CO

To view the shift detail in GaneTime, you can see what an individual has booked on their **Job Booking** screen:

| Options<br>Selection<br>Worked Hours<br>Job Booking<br>Payroll<br>Timesheet Signoff<br>Project Signoff | Job Bookin<br>From 10 Ja<br>Count 1<br>Job Booking | nuary : | 2022 to 31 Janua<br>of<br>inced | ry 2022<br>2    | ~             |                                          |         |                     |          |
|----------------------------------------------------------------------------------------------------|----------------------------------------------------|---------|---------------------------------|-----------------|---------------|------------------------------------------|---------|---------------------|----------|
| Reports<br>Reports                                                                                     | Employee ID:                                       |         | Name:                           | Darren          |               |                                          |         | -                   |          |
| View Reports                                                                                           | Default Job:                                       | RSSPI   | IDE Description                 | Story Scot      | and Scheme Pr | roject Manager De Cost Code 3/RSSPMDE/   | ///L750 | 12                  | 13       |
| Log Out                                                                                                | Undo                                               | Start   | Prev<br>Einich Absonce          | Next<br>Wkd Hre | lob Number    | elect Print                              | Std Hre | O/T Hrs Other Notes | Advanced |
| User Guide                                                                                             | 10/01/22 Mon                                       | 08:00   | 19:30                           | 11:00           | RS00388       | Lugar Viaduct UB-161-158                 | 09:00   | 02:00               | Advanced |
|                                                                                                    | 11/01/22 Tue                                       | 08:00   | 20:00                           | 11:30           | RS00400       | Cockles Yetts UB 280/006                 | 09:00   | 02:30               | Advanced |
|                                                                                                    | 12/01/22 Wed                                       | 08:00   | 17:30                           | 09:00           | RSSPMDE       | Story Scotland Scheme Project Manager De | 09:00   |                     | Advanced |
|                                                                                                    | 13/01/22 Thu                                       | 08:00   | 17:30                           | 09:00           | RSSPMDE       | Story Scotland Scheme Project Manager De | 09:00   | ā                   | Advanced |
|                                                                                                    | 14/01/22 Fri                                       | 08:00   | 17:30                           | 09:00           | RSSPMDE       | Story Scotland Scheme Project Manager De | 09:00   | ā                   | Advanced |
|                                                                                                    | 15/01/22 Sat                                       | 12:00   | 20:00                           | 08:00           | RS00400       | Cockies Yetts UB 280/006                 |         | 08:00               | Advented |
|                                                                                                    | 16/01/22 Sun                                       |         |                                 | 00:00           |               |                                          |         |                     | Advanced |
|                                                                                                    | 17/01/22 Mon                                       | 08:00   | 17:30                           | 09:00           | RSSPMDE       | Story Scotland Scheme Project Manager De | 09:00   |                     | Advanced |
|                                                                                                    | 18/01/22 Tue                                       |         |                                 | 00:00           |               |                                          |         |                     | Advanced |
|                                                                                                    | 19/01/22 Wed                                       |         |                                 | 00:00           |               |                                          |         |                     | Advanced |
|                                                                                                    | 20/01/22 Thu                                       |         |                                 | 00:00           |               |                                          |         |                     | Advanced |
|                                                                                                    | 21/01/22 Fri                                       |         |                                 | 00:00           |               |                                          |         |                     | Advanced |
|                                                                                                    | 22/01/22 Sat                                       |         |                                 | 00:00           |               |                                          |         |                     | Advanced |
|                                                                                                    | 23/01/22 Sun                                       |         |                                 | 00:00           |               |                                          |         |                     | Advanced |
|                                                                                                    | 24/01/22 Mon                                       |         |                                 | 00:00           |               |                                          |         |                     | Advanced |
|                                                                                                    | 25/01/22 Tue                                       |         |                                 | 00:00           |               |                                          |         |                     | Advanced |
|                                                                                                    | 26/01/22 Wed                                       |         |                                 | 00:00           |               |                                          |         |                     | Advanced |

| 10 | From the Worked Hours menu, click on Job Booking                                                                                                    |
|----|----------------------------------------------------------------------------------------------------|
| 11 | Click on the employee's name                                                                                                    |
| 12 | Check for <b>O/T Hrs</b> booked. Also look out for any overtime incorrectly showing as <b>Std Hrs</b> . Contact the Employee to amend the record before the sign off cut-off date, or this may not be paid as overtime.                                                        |
| 13 | Check for days with Advanced highlighted green: hover over to see what is booked or click on the Advanced button to go through to the Advanced screen for further information    Advanced   Advanced   Advanced   I allowance booked   I allowance booked   I allowance booked |

**Advanced** Job Booking for the day:

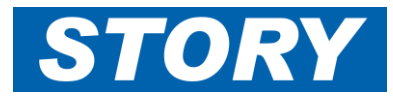

## GAN006a – GaneTime Approvers, monthly payroll

| Count: 1                                         | of      |       | 1                   | <u>, , , , , , , , , , , , , , , , , , , </u> |                                                              |                       |               |                         |
|--------------------------------------------------|---------|-------|---------------------|-----------------------------------------------|--------------------------------------------------------------|-----------------------|---------------|-------------------------|
| Darren                                           | Advance | ed    |                     | Saturday 15/                                  | 01/2022                                                      |                       | Travel From 1 | Mada Tatal              |
| 00-30                                            |         | PAJ01 | ~                   | 12:00                                         | 20:00                                                        | Diedk                 | 00:30         | 08:00                   |
| RS00400<br>Allowances<br>AddnlLodge<br>ExcessHrs |         |       | HAV (               | 12:00                                         | 20:00                                                        | 08:00                 |               | Add Job                 |
| LodgeTvl<br>No Lunch<br>On Call                  |         | 14 A  | Ilowanc<br>Da<br>Da |                                               | Saturday 15                                                  | 5/01/2022<br>ALLOCATE | Cancel        | Save<br>History<br>Undo |
| Subs-Jobs                                        |         |       | Internet States (   | costing Entries                               | Job Code Duration Alloc<br>R500400 06:00 0 0 0<br>06:00 1:00 | adion<br>000          |               |                         |

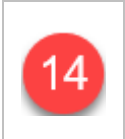

Look for any **Allowance** ticks and if necessary check the contract assigned to the allowance by clicking on the **A** next to the tick. Also look out for any Notes in the box along-side the allowances.

At the end of the month, after you have checked all overtime and allowance bookings for your team, and are ready to approve - making sure you have selected your own Line Manager filter as per steps

3 4 5 above - Go to Payroll, Timesheet Signoff:

| Options<br>Selection<br>Worked Hours<br>Job Booking<br>Payroll | Timesheet Sig<br>From 10 Janua<br>Count: 2 | noff<br>ary 2022 to<br>16 | 31 January 20      | Unsaved cha       | anges pending        |          | 99                          | ne<br>international Itd |
|----------------------------------------------------------------|--------------------------------------------|---------------------------|--------------------|-------------------|----------------------|----------|-----------------------------|-------------------------|
| Timesheet Signoff                                              | Undo                                       | Update                    | Select             | Display 'Unat     | ole to Signoff' only |          |                             |                         |
| Project Signoff                                                | Ready for Signoff                          | 1                         | Already Signed Off | 0                 | Unable to Signoff 1  |          | Signoff All Eligible Employ | yees? 🗹                 |
| Reports                                                        | Employee ID                                | Name                      |                    | Status            | Signed O             | ff Until | Pay Period End              | Signoff?                |
| View Reports                                                   |                                            | Frank                     | Darren             | Exceptions        | 09/01/202            | 2        | 31/01/2022                  |                         |
| Log Out                                                        | ŧ                                          |                           | Craig              | Ready for Signoff | 09/01/202            | 2        | 31/01/2022                  | 15                      |

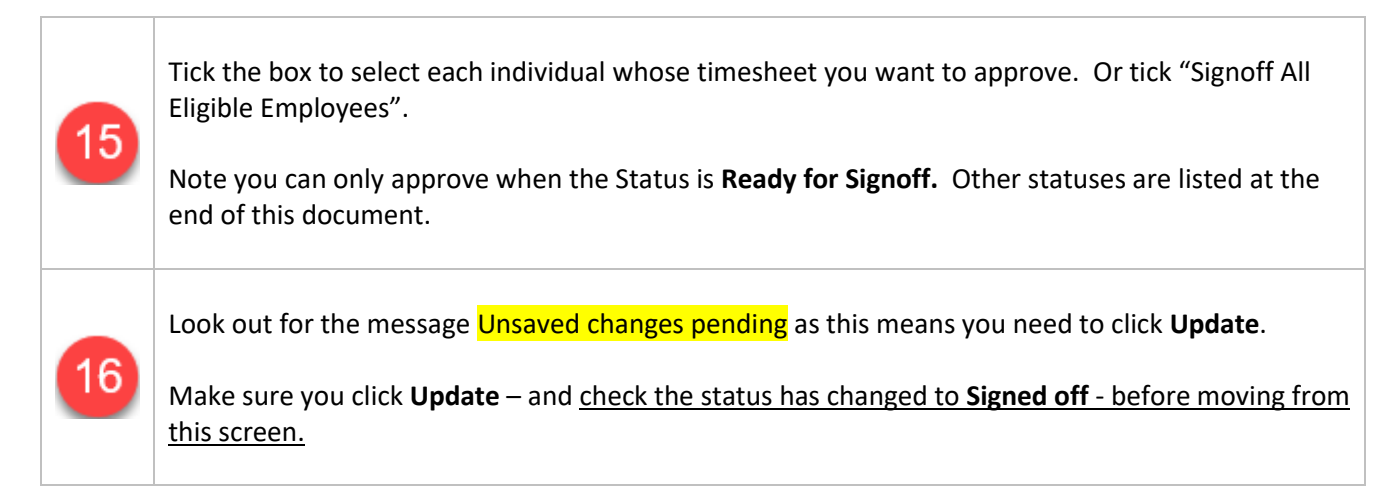

The following Sign off statuses appear when a timesheet cannot be signed off:-

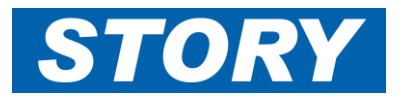

**Exceptions** – at least one day has an error.

• Check the **monthly timesheet checking report** for this employee and identify the day that has an error. The key to the type of error is shown at the top of the report. See example below:

|        |              | KEY        |      |        |       |  |       |
|--------|--------------|------------|------|--------|-------|--|-------|
| Alloca | ation does n | ot match W | /orl | ked Ho | urs   |  |       |
| Wed    | 24/01/2024   | 08:        | 30   | 00:30  | 17:00 |  | 08:00 |

- This can happen when an employee has booked the shift in advance or made a change which has caused the system not to fully allocate worked hours.
- Report this to your divisional Super users who can deal with the misallocations; links can be found via Gane HELP: <u>Gane Time Story Contracting</u>

Managed – at least one day has a missing project sign off.

- Check the **monthly timesheet checking report** for this employee and identify the day that has an error.
- This can happen due to a sequence of events similar to the above which subsequently caused a missing auto-generated project sign off (**mts** for monthly timesheets).
- You should report this; send details to <a href="https://www.instrumture.com">ITsupport@Storycontracting.com</a>